## <ToDo タイプにあった登録画面にしたい>

ToDo のタイプ毎に登録したい項目が違う場合、『タイプ別パターン表示』を使うことでそれぞれタイプに合った項目を 表示させることが出来ます。

#### 1.[システム管理]→[ToDo 設定]→[タイプ]の順にクリックします。

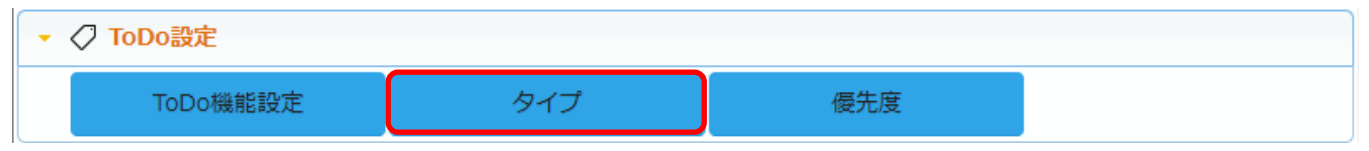

# 2.+新規をクリックし、タイプを登録します。

| ₩タイプ | ' - 一覧            | ▶ 編集 + まとめて追加 + 新規 🤇 | ⊘戻る |
|------|-------------------|----------------------|-----|
| 目一覧  |                   |                      | 6件  |
|      | タイプ名              | 備考                   | -   |
| 01   | 機器・システムサポート依<br>頼 |                      | *   |
|      | 「「「」」である。         |                      |     |

# 3.ToDo 設定に戻り、[ToDo 機能設定]をクリックし、編集をクリックします。

| III ToDo機能設定 - 詳細 図属 |        |      |                  |  |  |  |  |  |
|----------------------|--------|------|------------------|--|--|--|--|--|
| 機能設定項                | 項目設定   |      |                  |  |  |  |  |  |
| ■ 機能設定               | ■ 機能設定 |      |                  |  |  |  |  |  |
| 利用                   | 利用する   | 名称変更 | ToDo →           |  |  |  |  |  |
| テーマカラー               | 色1(紺)  |      |                  |  |  |  |  |  |
| 表示設定                 | 通常表示   |      |                  |  |  |  |  |  |
| 設定者                  | 田中一郎   | 設定日  | 2020/06/11 10:38 |  |  |  |  |  |

#### 4.『表示設定』の『タイプ別パターン表示』を選択します。

| 田ToDo機能設定 - 設定     ②設定     ③     ②     ②     ③     ②     ③     ②     ③     ③     ③     ③     ③     ③     ③     ③     ③     ③     ③     ③     ③     ③     ③     ③     ③     ③     ③     ③     ③     ③     ③     ③     ③     ③     ③     ③     ③     ③     ③     ③     ③     ③     ③     ③     ③     ③     ③     ③     ③     ③     ③     ③     ③     ③     ③     ③     ③     ③     ③     ③     ③     ③     ③     ③     ③     ③     ③     ③     ③     ③     ③     ③     ③     ③     ③     ③     ③     ③     ③     ③     ③     ③     ③     ③     ③     ③     ③     ③     ③     ③     ③     ③     ③     ③     ③     ③     ③     ③     ③     ③     ③     ③     ③     ③     ③     ③     ③     ③     ③     ③     ③     ③     ③     ③     ③     ③     ③     ③     ③     ③     ③     ③     ③     ③     ③     ③     ③     ③     ③     ③     ③     ③     ③     ③     ③     ③     ③     ③     ③     ③     ③     ③     ③     ③     ③     ③     ③     ③     ③     ③     ③     ③     ③     ③     ③     ③     ③     ③     ③     ③     ③     ③     ③     ④     ③     ③     ③     ③     ③     ③     ③     ③     ③     ③     ③     ③     ③     ③     ③     ③     ③     ③     ③     ③     ③     ③     ③     ③     ③     ③     ③     ③     ③     ③     ③     ③     ④     ③     ④     ③     ③     ③     ③     ③     ③     ③     ③     ③     ③     ③     ③     ③     ③     ③     ③     ③     ③     ③     ③     ③     ③     ③     ③     ③     ③     ③     ③     ③     ③     ③     ③     ③     ③     ③     ③     ③     ③     ③     ③     ③     ③     ③     ③     ③     ③     ③     ③     ③     ③     ③     ③     ③     ③     ③     ③     ③     ③     ③     ③     ③     ③     ③     ③     ③     ③     ③     ③     ③     ③     ③     ③     ③     ③     ③     ③     ③     ③     ③     ③     ③     ③     ③     ③     ③     ③     ③     ③     ③     ③     ③     ③     ③     ③     ③     ③     ③     ③     ③     ③     ③     ③     ③     ③     ③     ③     ③     ③     ③     ③     ③     ③     ③     ③     ③     ③     ③     ③     ③     ③     ③     ③     ③     ③     ③     ③     ③     ③     ③     ③     ③     ③     ③     ③     ③     ③     ③ |                   |      |                  |  |  |  |  |  |
|----------------------------------------------------------------------------------------------------|-------------------|------|------------------|--|--|--|--|--|
| 機能設定項                                                                                                    | 機能設定項目設定表示順権限設定   |      |                  |  |  |  |  |  |
| ■ 機能設定                                                                                                    |                   |      |                  |  |  |  |  |  |
| 利用                                                                                                    | ○利用しない ●利用する      | 名称変更 | ToDo →           |  |  |  |  |  |
| テーマカラー                                                                                                    | 色1(紺) ~           |      |                  |  |  |  |  |  |
| 表示設定                                                                                                    | ○通常表示 ●タイプ別パターン表示 |      |                  |  |  |  |  |  |
| 設定者                                                                                                    | 田中一郎              | 設定日  | 2020/06/11 10:38 |  |  |  |  |  |

5.[項目設定]タブに移動し、オリジナル項目を使って項目を作成します。

※『文字』右側の▼をクリックして、オリジナル項目の属性を選択してください。

|    | ToDo機能 | 能設定 - 設定 | : |      |      |       |    |    |        | 0    | )設定 🔇 | )キャンt | ZIL |
|----|--------|----------|---|------|------|-------|----|----|--------|------|-------|-------|-----|
| 機  | 能設定    | 項目設定     | 表 | 示順   | 権限設定 |       |    |    |        |      |       |       |     |
| :: | 項目設定   | 2        |   |      |      | 26件   | 文字 | ~  | + オリジナ | い項目追 | ba (  | 1 並べ  | 替え  |
|    | 項目名    |          |   | 項目名( | 変更)  | 属性    |    | 単位 | 補助     | 有効   | 非表示   | 必須    | *   |
| ĴĮ | ToDoID | )        |   |      |      | □桁区切り |    |    |        |      |       |       | *   |

6.[表示順]タブに移動し、表示順設定『(デフォルト)』に表示する項目を選択します。

×解除:必要のない項目にチェックを入れクリックすると、デフォルトから項目が削除されます。

+追加:削除した項目を戻す場合は、ここをクリックします。

| III ToDo機能設定 - 設定 |               | <ul> <li>         ・         ・         ・</li></ul> |
|-------------------|---------------|---------------------------------------------------|
| 機能設定項目設定表示順       | 権限設定          |                                                   |
| ■ 表示順設定 (デフォルト)   | ~             | × 解除] + 追加 + 一括設定 × 表示順クリア                        |
| ToDo名             | ☑必須 小 ∨       |                                                   |
| □社員               |               | 🗹 必須 大 🗸                                          |
| □顧客               | □必須 🕠 🗸 □顧客社員 | □必須 // →                                          |

7.次に、表示順設定にて、先程追加した ToDo タイプを選択し、表示順設定をクリックします。

| ₩ToDo機能設定 - 設定          | ②設定 ⊗キャンセル |
|-------------------------|------------|
| 機能設定 項目設定 表示順 権限設定      |            |
| ■ 表示順設定 機器・システムサポート依頼 ~ |            |
|                         | 未設定        |

#### 8.選択した ToDo タイプにあった項目を設定します。

| III ToDo機能設定 - 設定 |                | ②設定 ⊗キャンセル                |
|-------------------|----------------|---------------------------|
| 機能設定項目設定表示順       | 権限設定           |                           |
| ■ 表示順設定 機器・システムサポ | - 卜依頼 ✔        | × 解除 + 追加 + 一括設定 × 表示順クリア |
| □ToDo名            | ◎必須 小 🖌 🗆 公開設定 | □必須 小 ∨                   |
| □社員               |                | ■必須 大 🗸                   |
| □共有社員             |                | □必須大 ∨                    |
| □顧客               | □必須 小 🖌 □顧客社員  | □必須小 ∨                    |
| ロタイプ              | □必須 小 🖌 □優先度   | □必須小 ∨                    |
| □期限日              | □必須 小 🖌 □完了日   | □必須小 ∨                    |
| □対象機器(システム)       | □必須 小 ∨        |                           |
| ロトラブル内容           |                | □必須大 ∨                    |
| ロトラブル原因           |                | □必須大 ∨                    |
| □自分で対応した内容        |                | □必須大 ∨                    |
| □添付ファイル           |                | □必須大 ∨                    |
| □作成日              | ☑必須 小 🖌 □作成者   | ☑必須 小 ✔                   |
| □更新日              | □必須 小 🗸 □更新者   | □必須 小 ∨                   |

### 【ToDo 登録画面例】

#### ToDo タイプ:デフォルト

| ✓ ToDo - 登録 |                             |      | ② 登録 ⊗キャンセル                                                                                                    |
|-------------|-----------------------------|------|----------------------------------------------------------------------------------------------------|
| ToDo名*      |                             |      |                                                                                                    |
| 社員≭         | _ ●個人ToDo ○共同ToDo           |      |                                                                                                    |
|             | 田中 一郎 🗙 💽 👗                 |      |                                                                                                    |
| 顧客          | (C) +                       | 顧客社員 | ⊙ +                                                                                                    |
| タイプ         | (選択) ~                      | 優先度  | (選択) ~                                                                                                    |
| 期限日         | YYYY/MM/DD                  | 完了日  | YYYY/MM/DD 🛗 ✔完了時に通知する                                                                                                    |
| 共有社員        |                             |      |                                                                                                    |
| 内容          |                             |      |                                                                                                    |
|             |                             |      |                                                                                                    |
|             |                             |      |                                                                                                    |
| 添付ファイル      |                             |      |                                                                                                    |
|             | ファイル選択」選択されていません            |      | 1. Sec. 1. Sec. 1. Sec |
| 関連情報        | 《案件追加 《プロダクト追加 《カスタマーボイ<br> | て追加  |                                                                                                    |
| 作成日         |                             | 作成者  |                                                                                                    |
| 更新日         |                             | 更新者  |                                                                                                    |
| 公開設定        | ●公開 ○非公開                    |      |                                                                                                    |

### ToDo タイプ:機器・システムサポート依頼

| 🖉 ToDo - 登録    |                  |      | ⑦登録 ⊗キャンセル             |
|----------------|------------------|------|------------------------|
| ToDo名*         |                  | 公開設定 | ●公開 ○非公開               |
| 社員*            |                  |      |                        |
|                | 田中 一郎 🗙 💽 👗      |      |                        |
| 共有社員           | ® 👗              |      |                        |
| 顧客             | © +              | 顧客社員 | © +                    |
| タイプ            | 機器・システムサポート依頼 🗸  | 優先度  | (選択) 🗸                 |
| 期限日            | YYYY/MM/DD       | 完了日  | YYYY/MM/DD 🛗 ✔完了時に通知する |
| 対象機器(シス<br>テム) | (選択) ~           |      |                        |
| トラブル内容         |                  |      |                        |
| トラブル原因         |                  |      |                        |
| 自分で対応した<br>内容  |                  |      |                        |
| 添付ファイル         | ファイル選択 選択されていません |      | <b>t</b>               |
| 作成日            |                  | 作成者  |                        |
| 更新日            |                  | 更新者  |                        |